| How to Access Research Databases (through Learn71 OR through Destiny Catalog)<br>Quick Tips |                                                                                                    |                                               |  |  |  |
|---------------------------------------------------------------------------------------------|----------------------------------------------------------------------------------------------------|-----------------------------------------------|--|--|--|
| 1                                                                                           | Access the Research<br>Databases through<br>Learn71<br>Navigate to the school<br>district teaching and<br>learning website,<br>Learn71.ca.                                                                                                    | LEARN71 Comox Valley Schools                  |  |  |  |
| 2                                                                                           | Select the <u>Learning</u><br><u>Resources Centre and</u><br><u>Library Learning</u><br><u>Commons</u> page                                                                                                    | LRC/Library Learning<br>Commons               |  |  |  |
| 3                                                                                           | Click on <b>Research</b><br>Databases                                                                                                    | Destiny Library Catalog<br>Research Databases |  |  |  |
| 4                                                                                           | Alternate Option<br><u>Access the Research</u><br><u>Databases through the</u><br><u>Destiny Catalog</u><br>Navigate to the Destiny<br><u>Catalogue</u><br>Navigate to the school<br>district teaching and<br>learning website,<br><u>Learn71.ca</u> . | LEARN71 Comox Valley Schools                  |  |  |  |
| 5                                                                                           | Select the <u>Learning</u><br><u>Resources Centre and</u><br><u>Library Learning</u><br><u>Commons</u> page                                                                                                    | LRC/Library Learning<br>Commons               |  |  |  |
| 6                                                                                           | Click on Destiny Library<br>Catalogue.                                                                                                    | Destiny Library Catalog<br>Research Databases |  |  |  |

| 7  | Select your school from                                                                                                   | ← → C 🔒 sd71.folletidestiny.ca                                                                                                    | a, 🖈 o 🗢 🖻 📥 🕫 🌶 🕛 😫 🗄                                 |  |
|----|----------------------------------------------------------------------------------------------------|----------------------------------------------------------------------------------------------------|--------------------------------------------------------|--|
|    | the Destiny home page.                                                                                                    | Follett Destiny <sup>*</sup> Welcome to Sch Dist 71 Courtenay                                                                                                    | District Users 🔁 Log In                                |  |
|    |                                                                                                    | Elementary Schools                                                                                                    | K-9                                                    |  |
|    |                                                                                                    | Airport Elementary School      A     Arden Elementary School                                                                                                    | Cumberland Community School (K-9)                      |  |
|    |                                                                                                    | Aspen Park Elementary School                                                                                                    | Georges P Vanier Secondary School                      |  |
|    |                                                                                                    | Courtenay Elementary School                                                                                                    | Highland Secondary School                              |  |
|    |                                                                                                    | Denman Island Elementary School      benefative Control      benefative Contro      benefative Control      benefative Control      benefative Co | Mark R. Isfeld Secondary School                        |  |
|    |                                                                                                    | École Robb Road Elementary                                                                                                    | Student Services - Resource Manager                    |  |
|    |                                                                                                    | Hornby Island Community School      Hornby Island Park Elementary (081)                                                                                                    | Student Services SD71                                  |  |
|    |                                                                                                    | Miracle Beach Elementary School                                                                                                    | Other Collections     SD71 Other Sites                 |  |
|    |                                                                                                    | Royston Elementary School                                                                                                    | District Media                                         |  |
|    |                                                                                                    | Valley View Elementary School                                                                                                    | Learning Resource Center                               |  |
| 8  |                                                                                                    | 🔹 🔳 🖪 🕟 🕅 📾 🖆                                                                                                    | <b>D</b> R <b>4</b> • • • •                            |  |
| U  | computer login/ AMS                                                                                                    |                                                                                                    | Other bookmarks                                        |  |
|    |                                                                                                    |                                                                                                    | E Log In                                               |  |
|    | login.                                                                                                    |                                                                                                    |                                                        |  |
|    |                                                                                                    |                                                                                                    |                                                        |  |
|    |                                                                                                    | н                                                                                                    | ow do I 🕐                                              |  |
|    |                                                                                                    | Basic Power Visual Copy                                                                                                    | Categories                                             |  |
| 9  | Select Research                                                                                                    | Airport Elementary School<br>Research Databases Teacher Librarian - Ms. Denise Anderson Overdrive Digital - Sora                                                                                                    |                                                        |  |
|    | Databases from the main                                                                                                   |                                                                                                    |                                                        |  |
|    | menu.                                                                                                    | Passwords                                                                                                    | eBooks & Audio                                         |  |
|    |                                                                                                    | Learn71.ca Help Sheets Learning Resource Cen                                                                                                    | tre English Theme Lists French Theme Lists             |  |
| 40 | Nete: It is important to                                                                                                  |                                                                                                    |                                                        |  |
| 10 | Note: It is important to                                                                                                  | Airport Elementary School                                                                                                    |                                                        |  |
|    | KNOW THE IOGIN INTORMATION Research Databases Teacher Librarian - Ms. Denise Anderson Over<br>Library Clerk - Darkes Howl |                                                                                                    | Denise Anderson Overdrive Digital - Sora<br>arkes Howl |  |
|    | the databases. The                                                                                                    | Passwords                                                                                                    | eBooks & Audio                                         |  |
|    | Passwords link contains                                                                                                   | Learn71.ca Help Sheets Learning Resource Cen                                                                                                    | tre English Theme Lists French Theme Lists             |  |
|    | a pdf of all required                                                                                                    |                                                                                                    |                                                        |  |
|    | passwords.                                                                                                    |                                                                                                    |                                                        |  |
| 11 | The Research                                                                                                    |                                                                                                    |                                                        |  |
|    | Databases navigates to                                                                                                    |                                                                                                    |                                                        |  |
|    | the Learn/1 database                                                                                                    |                                                                                                    |                                                        |  |
|    | link.                                                                                                    | HOME COMOX VALLEY SCHOOLS                                                                                                    | Q                                                      |  |
|    | Navigate to the bottom of                                                                                                 | Online Encyclopedias Marazines and Films (Desearch Databases)                                                                                                    |                                                        |  |
|    | the screen to view the                                                                                                    |                                                                                                    |                                                        |  |
|    | complete list of online                                                                                                   |                                                                                                    |                                                        |  |
|    | encyclopedias,                                                                                                    | Reading Encyclopedias Databases                                                                                                    | Videos General Magazines                               |  |
|    | magazines, films and                                                                                                    | Sites for Teachers Accessibility Ind                                                                                                    | igenous Education Teen Magazines                       |  |
|    | databases.                                                                                                    |                                                                                                    | Text to Speech for Databases                           |  |
|    |                                                                                                    |                                                                                                    | Feature Film Resource Page                             |  |

If you need any help with the databases, contact your child's Teacher-Librarian, who regularly teaches students how to access and use them, or your child's classroom Teacher.